# Lateral Spillways and Weirs, Storage Areas, and SA Connections Workshop Solution

### Tasks

### 1. Run and Evaluate the Existing Conditions

- a. Run the existing plan.
- b. Analysis the results including the bridge overtopping.

#### 2. Develop Storage Areas, Lateral Structures, and Storage Area Connections

b. Construct storage areas for Site 1 and 2.

Storage areas were drawn over Site 1 and 2 utilizing the **Storage Area** button in the **Tools** row of the **Geometric Data** editor. The storage areas were named **Upstream SA** and **Downstream SA**, denoted their location on the schematic.

The data was entered in the Geometric Data Editor by selecting the Storage Area button, located in the Editors column. The Area Times Depth Method was selected for both storage areas. The Upstream SA minimum elevation was set to 209 ft and the area to 80 acres. The Downstream SA minimum elevation was set to 207 ft and the area to 85 acres.

c. In the **Unsteady Flow Data** editor set the initial water surface elevations of the storage areas.

In the editor the **Initial Conditions** tab was selected and the elevations were set to **209 ft** and **207 ft** for the upstream and downstream storage areas, respectively. These elevations are the minimum elevations of both storage areas, thus the storage areas are dry at the beginning of simulation.

d. Connect the storage areas to each other with a storage area connection. The connection should consist of a weir and culvert.

The connection was drawn utilizing the "SA/2D Conn." tool found in the Geometric Data Editor, located in the Tools row. By beginning the connection within the upstream storage area and

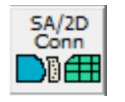

ended the connection in the downstream storage area the connection is linked to these two storage areas. The connection was named **SA Transfer**.

The connection editor was opened with the "SA/2D Conn." button on the Geometric Data editor, located in the Editors column. By selecting this option Figure 1 was displayed. The option to "Compute flow each time step" was selected.

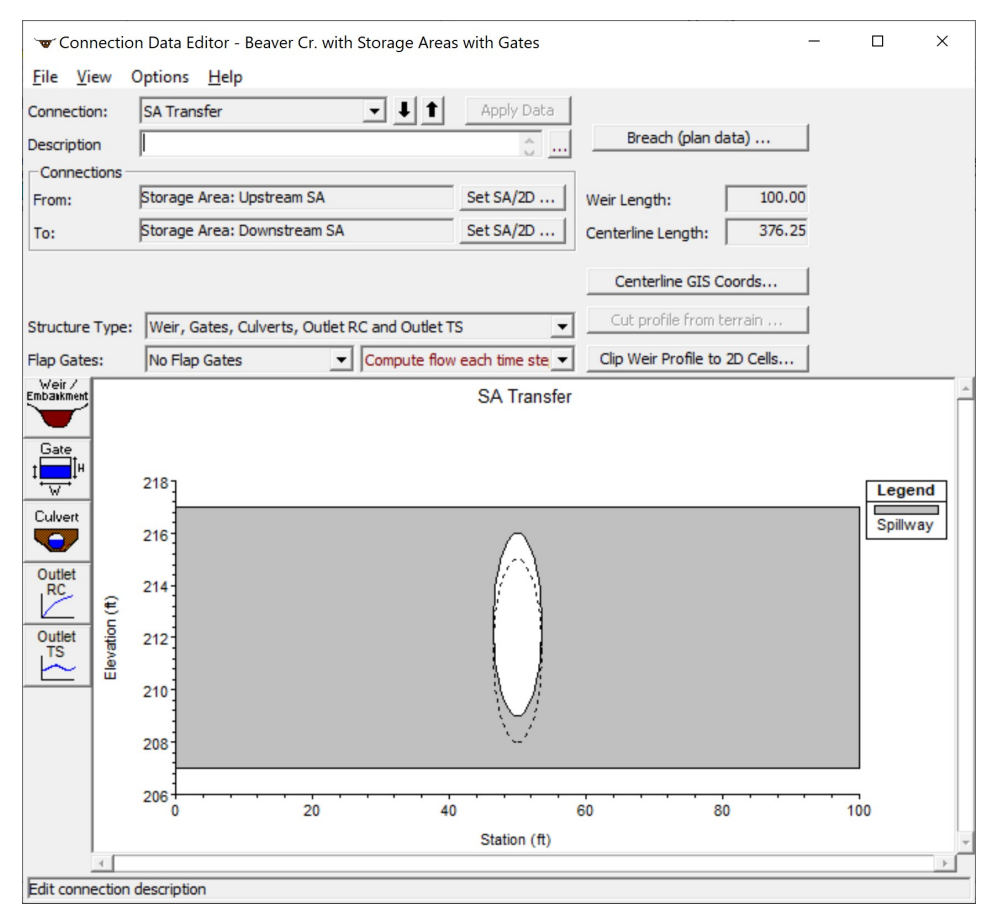

Figure 1. SA/2D Connection editor.

From this editor the **Weir/Embankment** tool was selected. Data was entered for the weir geometry, as shown in Figure 2.

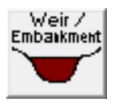

| Weir Data                        | 20. | Inser | t Row Dele | te Row  | Filter |
|----------------------------------|-----|-------|------------|---------|--------|
| Weir Widul:                      |     |       | Station    | Elevati | on l   |
| weir computations.               |     | 1     | 0          |         | 217    |
| -Standard Weir Equation Paramete | rs  | 2     | 100        |         | 217    |
|                                  |     | 3     |            |         |        |
| Weir Coefficient (Cd)            | 3.  | 4     |            |         |        |
| • •                              |     | 5     |            |         | _      |
|                                  |     | 6     |            |         | _      |
|                                  |     | 7     |            |         | _      |
| Weir Crest Shape: Broad Crester  | d 👻 | 8     |            |         | _      |
|                                  |     | 9     |            |         |        |
|                                  |     | 10    |            |         | - 10   |
|                                  |     | 12    |            |         | _      |
|                                  |     | 12    |            |         |        |
|                                  |     | 14    |            |         |        |
|                                  |     | 15    |            |         |        |
|                                  |     | 16    |            |         |        |
|                                  |     | 17    |            |         |        |
|                                  |     | 18    |            |         |        |
|                                  |     | 19    |            |         |        |
|                                  |     | 20    |            |         |        |
|                                  |     | 21    |            |         |        |

Figure 2. Storage Area Connection Weir Data editor.

After editing the weir, the **Culvert** tool was selected from the **SA Conn Data Editor**. Data was entered for a single culvert as shown in Figure 3.

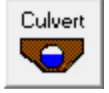

| Culvert Data Edit   | tor              |           |              |                        |        |
|---------------------|------------------|-----------|--------------|------------------------|--------|
| Culvert Group:      | Culvert #1       |           | <b>• I t</b> |                        |        |
| Solution Criteria:  | Computed Flow    | v Control | •            |                        |        |
| Shape:              | Circular         |           | ▼ Spa        | an: Diamet             | er: 7  |
|                     |                  |           |              |                        |        |
|                     |                  |           |              |                        |        |
| Chart #: 1 - Con    | crete Pipe Culve | rt        |              |                        | -      |
| Scale #: 1 - Squ    | are edge entrand | e with h  | eadwall      |                        | •      |
|                     |                  |           |              |                        |        |
| Culvert Length:     | 30               |           |              | Depth to use Bottom n  | 0      |
| Entrance Loss Co    | eff: 0.5         | 2         |              | Depth Blocked:         | 0      |
| Exit Loss Coeff:    | 1                | 2         |              | Upstream Invert Elev:  | 209    |
| Manning's n for T   | op: 0.015        | 2         |              | Downstream Invert Ele  | v: 208 |
| Manning's n for B   | ottom: 0.015     |           |              |                        |        |
| Culvert Barrel Da   | ata              |           |              | Barrel GIS Data: Barre | #1     |
| Barrel Center       | line Stations    | # Barrels | : 1          | Length: 0              | 2      |
| Barrel Na           | ame US Sta       | DS Sta    | GIS Sta      | X                      | Y      |
| 1 Barrel #1         | 50               | 50        |              | 1                      |        |
| 3                   |                  |           |              | 3                      |        |
| 4                   |                  |           |              | 4                      |        |
| 5                   |                  |           |              |                        |        |
| Individual Barrel   | Centerlines      | S         | how on Map   | OK Cancel              | Help   |
| Select culvert to e | edit             |           |              |                        |        |

Figure 3. Culvert Data Editor.

e. Connect the two storage areas to the reach via lateral structures.

The lateral structures were added using the lateral weir tool found in the **Geometric Data Editor**, located in the "Editors" section. After pressing this button the **Lateral Structure Editor** shown in Figure 4 is displayed.

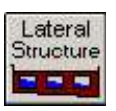

| ♥ Lateral Structure Editor - Beaver           | Cr. with Storage Areas with Gates |                                                   | - 🗆 ×                |
|-----------------------------------------------|-----------------------------------|---------------------------------------------------|----------------------|
| River: Beaver Creek                           | Apply Data                        | - 100<br>                                         |                      |
| Description                                   | Plan Data                         |                                                   |                      |
| Tailwater Connection                          |                                   |                                                   |                      |
| Type: Storage Area/2D Flow A                  | ea                                | •                                                 |                      |
| SA/2DFA: Storage Area: Upstream               | SASet SA/2DF                      | A ] Weir Length: 400.00<br>Centerline Length: n/a |                      |
| Overflow Computation Method                   | se Weir Equation                  | Centerline GIS Coords                             |                      |
| All Culverts: No Flap Gates                   |                                   | ▼ Terrain Profile                                 |                      |
| Structure Type: Weir/Gates/Culverts/D         | version Rating Curves             | ▼ Clip Weir Profile to 2D Cells                   |                      |
| Embaikment                                    | HW connections based              | on XS channel length's                            | -                    |
| 5.9133                                        | 3 5.875* 5.83                     | 66* 5.79833* 5.7                                  | 6                    |
| Culvert 220<br>218                            |                                   | Ī                                                 | Lat Struct<br>Ground |
| Diversion<br>RC<br>5 216-<br>€ 216-<br>5 214- | • •                               |                                                   | Bank Sta             |
| Outlet 5 212                                  |                                   |                                                   | <b>†</b>             |
| 210-<br>210-                                  |                                   |                                                   |                      |
| 208                                           |                                   |                                                   |                      |
| 206                                           |                                   |                                                   | <b>-</b>             |
| -100 0                                        | 100 200                           | 300 400 500                                       | 600                  |
| -                                             | Station                           | (ft)                                              |                      |
|                                               |                                   |                                                   |                      |

Figure 4. Lateral Structure Editor.

Under the **Options** menu **Add a Lateral Structure** option was selected. The River Station was entered as 5.9. Next, the **Weir/Embankment** button was selected. The dimensions of the lateral weir were entered as shown in Figure 5. The weir was connected to SA Upstream by selecting the **Set SA** button and choosing "SA Upstream."

The same method was used to add the second lateral weir at River Station 5.570. The dimensions of this weir are shown in Figure 6. After completing the geometry, the file was saved and the unsteady flow simulation was run.

| Weir Data                                                      | Embar                                        | nkment Station/E | Elevation 1 | Table      |
|----------------------------------------------------------------|----------------------------------------------|------------------|-------------|------------|
| Weir Width:                                                    | Inse                                         | rt Row Dele      | ete Row     | Filter     |
| Weir Computations: Standard Weir Egn 🔻                         |                                              | Station          | Eleva       | tion       |
| Standard Weir Equation Parameters                              | 1                                            | 0<br>400         |             | 216<br>216 |
| Weir Coefficient (Cd)                                          | 4                                            |                  |             |            |
| Weir Crest Shape: Broad Crested 💌                              | 6<br>7<br>8<br>9<br>10<br>11                 |                  |             |            |
| Weir Stationing Reference<br>HW - Distance to Upstream XS: 10. | 12<br>13<br>14<br>15<br>16<br>17<br>18<br>19 |                  |             |            |
| HW Connections TW Connections                                  | 20<br>21<br>22                               |                  |             |            |
|                                                                |                                              |                  | ОК          | Cancel     |

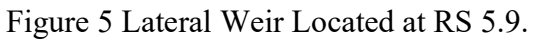

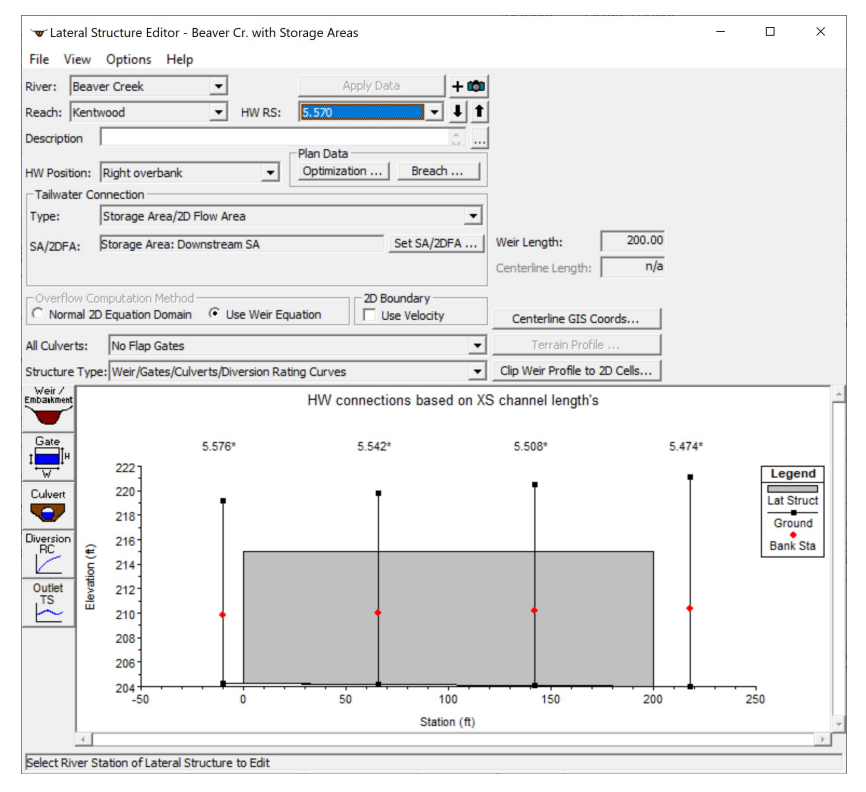

Figure 6 Lateral Weir Located at RS 5.570.

f. Save a new plan and run it

In the **Unsteady Flow Analysis** editor, a new plan with the name "Storage Areas and Lateral Structures" and the short ID "SA and LS." was saved. The simulation was then run.

g. View output and adjust geometry until the bridge is not overtopped.

Figure 7 displays the profile plot with the maximum water surface profile displayed. From this plot it can be seen that the maximum profile does not overtop the bridge for the given geometry.

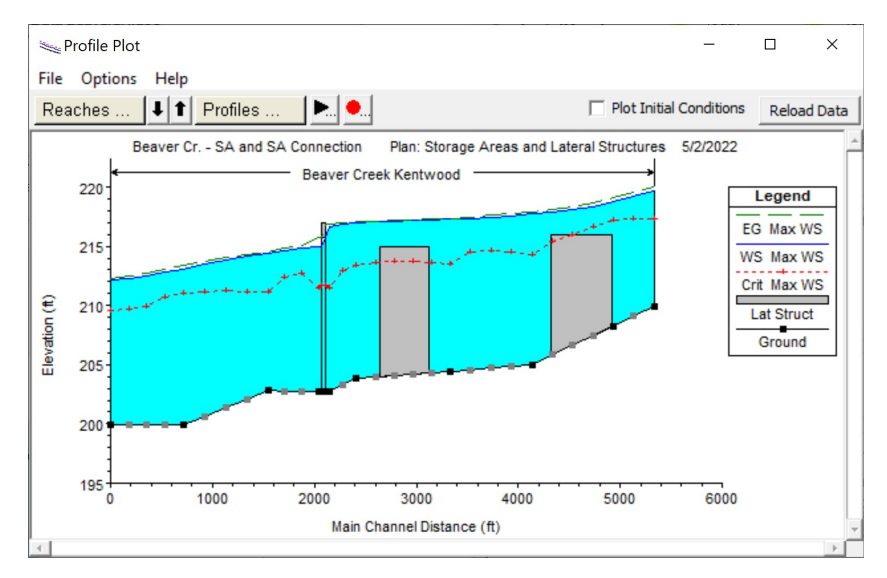

Figure 7. Profile Plot of Maximum Water Surface Profile.

Additionally, Figure 8 displays the **Profile Output Table** for the **Bridge Only**. Under the **Options** menu **Profiles** was selected, and every time step was selected. The data shows that there was no weir flow.

| Profile | Output Ta | able - Bridge Only<br>I. Tables Locatio | ns Help   |            |              |           |          |                  |        | -        |                |
|---------|-----------|-----------------------------------------|-----------|------------|--------------|-----------|----------|------------------|--------|----------|----------------|
|         |           | HEC-RA                                  | S Plan: S | SA and LS  | River: Bea   | ver Creek | Reach:   | Kentwood         |        |          | Reload [       |
| Reach   | River Sta | Profile                                 | E.G. US.  | Min El Prs | BR Open Area | Prs O WS  | Q Total  | Min El Weir Flow | Q Weir | Delta EG | BR Sluice Coef |
|         |           |                                         | (ft)      | (ft)       | (sq ft)      | (ft)      | (cfs)    | (ft)             | (cfs)  | (ft)     |                |
| entwood | 5.4       | 22MAY 1974 0000                         | 209.60    | 215.70     | 1600.36      |           | 515.19   | 216.94           |        | 0.02     |                |
| entwood | 5.4       | 22MAY 1974 0200                         | 210.60    | 215.70     | 1600.36      |           | 1187.86  | 216.94           |        | 0.05     |                |
| entwood | 5.4       | 22MAY 1974 0400                         | 212.41    | 215.70     | 1600.36      |           | 3392.17  | 216.94           |        | 0.16     |                |
| entwood | 5.4       | 22MAY 1974 0600                         | 214.12    | 215.70     | 1600.36      |           | 6411.12  | 216.94           |        | 0.34     |                |
| entwood | 5.4       | 22MAY 1974 0800                         | 215.29    | 215.70     | 1600.36      |           | 8854.04  | 216.94           |        | 0.48     |                |
| entwood | 5.4       | 22MAY 1974 1000                         | 215.96    | 215.70     | 1600.36      |           | 10418.05 | 216.94           |        | 0.55     |                |
| entwood | 5.4       | 22MAY1974 1200                          | 216.37    | 215.70     | 1600.36      | 216.53    | 10843.24 | 216.94           |        | 1.21     | 0.37           |
| entwood | 5.4       | 22MAY1974 1400                          | 216.86    | 215.70     | 1600.36      | 216.63    | 11337.71 | 216.94           |        | 1.10     | 0.38           |
| entwood | 5.4       | 22MAY1974 1600                          | 216.19    | 215.70     | 1600.36      | 216.51    | 10679.60 | 216.94           |        | 1.25     | 0.36           |
| entwood | 5.4       | 22MAY1974 1800                          | 215.23    | 215.70     | 1600.36      |           | 8620.90  | 216.94           |        | 0.45     |                |
| entwood | 5.4       | 22MAY 1974 2000                         | 213.44    | 215.70     | 1600.36      |           | 4941.72  | 216.94           |        | 0.24     |                |
| entwood | 5.4       | 22MAY 1974 2200                         | 211.46    | 215.70     | 1600.36      |           | 1956.40  | 216.94           |        | 0.08     |                |
| entwood | 5.4       | 23MAY 1974 0000                         | 210.01    | 215.70     | 1600.36      |           | 728.76   | 216.94           |        | 0.03     |                |
| entwood | 54        | 23MAV1074 0200                          | 200 42    | 215 70     | 1600 36      |           | 449 16   | 216 04           |        | 0.01     |                |

Figure 8. Profile Output Table for Bridge Only.

#### 3. Place Gates on the Downstream Lateral Structure

b. Construct the gates along the downstream lateral weir.

From the Lateral Structure Data Editor the downstream lateral weir at RS 5.570 was selected. Next, the Gate button was selected. Figure 9 displays the data entered for the gates. Ten gates were entered; each gate is 4 feet apart. After entering all gate information the geometry file was saved as "Beaver Cr. with Gates."

| ate Group: Gate #1                                                                                                    | ŢŢŢŢ                                                                     | 1 <u>64 × P</u>          |                                            |                               |                |          |
|----------------------------------------------------------------------------------------------------|--------------------------------------------------------------------------|--------------------------|--------------------------------------------|-------------------------------|----------------|----------|
| ate type (or methodology):                                                                                                    | Sluice                                                                   | •                        |                                            |                               |                |          |
| Gate Flow                                                                                                    |                                                                          | Weir Flo                 | w Over Ga                                  | ate Sill (gate ou             | ut of water) - |          |
| Sluice Gate Flow                                                                                                    |                                                                          | Weir Sha                 | ne: Br                                     | nad Crested                   | ,              |          |
| Sluice Discharge Coefficient                                                                                                    | (0.5-0.7): 0.6                                                           |                          | per lo                                     | oud created                   |                |          |
| -                                                                                                    |                                                                          |                          |                                            |                               |                |          |
|                                                                                                    |                                                                          | Weir Coe                 | efficient:                                 |                               |                | 2.5      |
|                                                                                                    |                                                                          |                          |                                            |                               |                |          |
|                                                                                                    |                                                                          |                          |                                            |                               |                |          |
|                                                                                                    |                                                                          |                          |                                            |                               |                |          |
| -Submerged Orifice Flow                                                                                                    |                                                                          | _                        |                                            |                               |                |          |
| Orifice Coefficient (typically 0                                                                                                    | 0.8):                                                                    |                          |                                            |                               |                |          |
|                                                                                                    | Cill (Taurant)                                                           | =                        |                                            |                               |                |          |
| nead Reference: ja                                                                                                    | siii (Invert)                                                            | <u> </u>                 |                                            |                               |                |          |
| Constantia Descention                                                                                                    |                                                                          |                          |                                            |                               |                |          |
| Geometric Properties                                                                                                    |                                                                          |                          |                                            |                               |                |          |
| Height: 6 Width:                                                                                                    | 4 Invert:                                                                | 207                      |                                            |                               |                |          |
| Height: 6 Width:                                                                                                    | 4 Invert:                                                                | 207                      |                                            | pening GIS Da                 | ta             | <b>1</b> |
| Height: 6 Width:<br>Opening Centerline Stat                                                                                                    | 4 Invert:                                                                | 207<br>gs: 10            | -O<br>Le                                   | pening GIS Dai<br>ength:      | ta             | <u></u>  |
| Height: 6 Width:<br>Opening Centerline Stat                                                                                                    | 4 Invert:<br>tions # Opening<br>Station                                  | 207<br>gs: 10<br>GIS Sta |                                            | pening GIS Dai<br>ength:<br>X | ta Y           |          |
| Height: 6 Width:<br>Opening Centerline Stat<br>Opening Name<br>1 Opening #1                                                                                                    | 4 Invert:<br>tions # Opening<br>Station<br>66                            | 207<br>gs: 10<br>GIS Sta |                                            | pening GIS Dai<br>ength:<br>X | ta Y           |          |
| Height: 6 Width:<br>Opening Centerline Stat<br>Opening Name<br>1 Opening #1<br>2 Opening #2                                                                                                    | 4 Invert:<br>tions # Opening<br>Station<br>66<br>74                      | 207<br>gs: 10<br>GIS Sta |                                            | pening GIS Dai<br>ength:<br>X | ta Y           |          |
| Height: 6 Width:<br>Opening Centerline Stat<br>Opening Name<br>1 Opening #1<br>2 Opening #2<br>3 Opening #3<br>4 Opening #4                                                                                             | 4 Invert:<br>tions # Opening<br>5tation<br>66<br>74<br>82                | 207<br>gs: 10<br>GIS Sta |                                            | pening GIS Dai<br>ength:<br>X | ta Y           |          |
| Opening Centerline Stat   Opening Centerline Stat   0pening Centerline Stat   0pening 1   0pening #1   2   0pening #2   3   0pening #3   4   0pening #4                                                                 | 4 Invert:<br>tions # Opening<br>66<br>74<br>82<br>90                     | 207<br>Js: 10<br>GIS Sta |                                            | pening GIS Dai<br>ength:<br>X | ta<br>Y        |          |
| Geometric Properties   Height: 6 Width:   Opening Centerline State   0pening Centerline State   1 Opening Mame   2 Opening #1   2 Opening #2   3 Opening #3   4 Opening #4   5 Opening #5                               | 4 Invert:<br>tions # Opening<br>66<br>74<br>82<br>90<br>90<br>90         | 207<br>Js: 10<br>GIS Sta |                                            | pening GIS Dat<br>ength:<br>X | Y<br>Y         |          |
| Geometric Properties   Height: 6 Width:   Opening Centerline State   0pening Centerline State   1 Opening Mame   2 Opening #1   2 Opening #2   3 Opening #3   4 Opening #4   5 Opening #5   6 Opening #6   2 Opening #7 | 4 Invert:<br>tions # Opening<br>66<br>74<br>82<br>90<br>98<br>106<br>114 | 207<br>Js: 10<br>GIS Sta | O<br>Le<br>1<br>2<br>3<br>4<br>4<br>5<br>6 | pening GIS Da<br>Ingth:<br>X  | Y<br>Y         |          |
| Height: 6 Width:<br>Opening Centerline Stat<br>Opening Name<br>1 Opening #1<br>2 Opening #2<br>3 Opening #3<br>4 Opening #4<br>5 Opening #5<br>6 Opening #6<br>7 Opening #7                                             | 4 Invert:   tions # Opening   Station 66   74 82   90 98   106 114       | 207<br>js: 10<br>GIS Sta | C Le                                       | pening GIS Da<br>ength:<br>X  | ta<br>Y        |          |

Figure 9. Lateral Gate Editor.

c. In the **Unsteady Flow Data Editor** develop a time series of operation for the gates that will release the water in the downstream storage area after the flood wave.

In the **Unsteady Data** editor RS 5.570 was selected and then the **Add a Boundary Location** button was depressed. A time series was developed that opened the gates after the flood wave had passed. After entering the times series information the unsteady flow file was saved as "Unsteady Flow with Gates." Figure 10 displays a plot of the time series for gate openings.

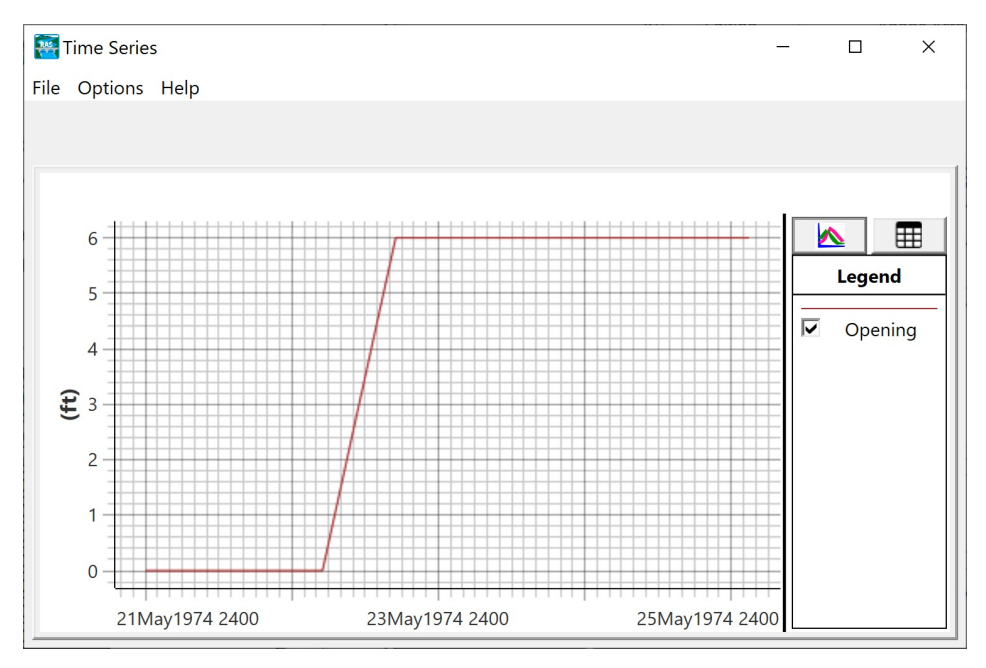

Figure 10. Times Series of Gate Openings.

d. Save a new plan for Task 2 with the new geometry and unsteady flow files and then proceed with the simulation.

In the **Unsteady Flow Analysis Window**, a new plan with the name "Storage Areas and LS with Gates" and the short ID "SA and LS with Gates" was saved. The simulation was then run.

# Questions

1. Did your design meet the requirement to prevent weir flow over the highway bridge?

As shown in Figures 7 and 8 the design met the requirement to prevent weir flow over the highway bridge. Pressure flow did occur during the simulation but the bridge was never overtopped.

2. When did the maximum flowrate occur in the storage areas? What was the maximum stage of both storage areas? What was the maximum flowrate between the two storage areas? What was the maximum flowrate over the lateral structure located at River Station 5.9?

Figure 11 and 12 display the **Stage and Flow Hydrographs** for the upstream and downstream storage areas. As seen from the figures, the maximum flow occurred in the upstream storage area on the May  $22^{nd}$ , 1974 at 1200 hours (~1845 cfs).

The maximum flow in the downstream storage area occurred on May  $22^{nd}$ , 1974 at around 1400 hours (~1976 cfs). The maximum stages of the storage areas were 218.14 ft and 216.5 ft for upstream and downstream, respectively.

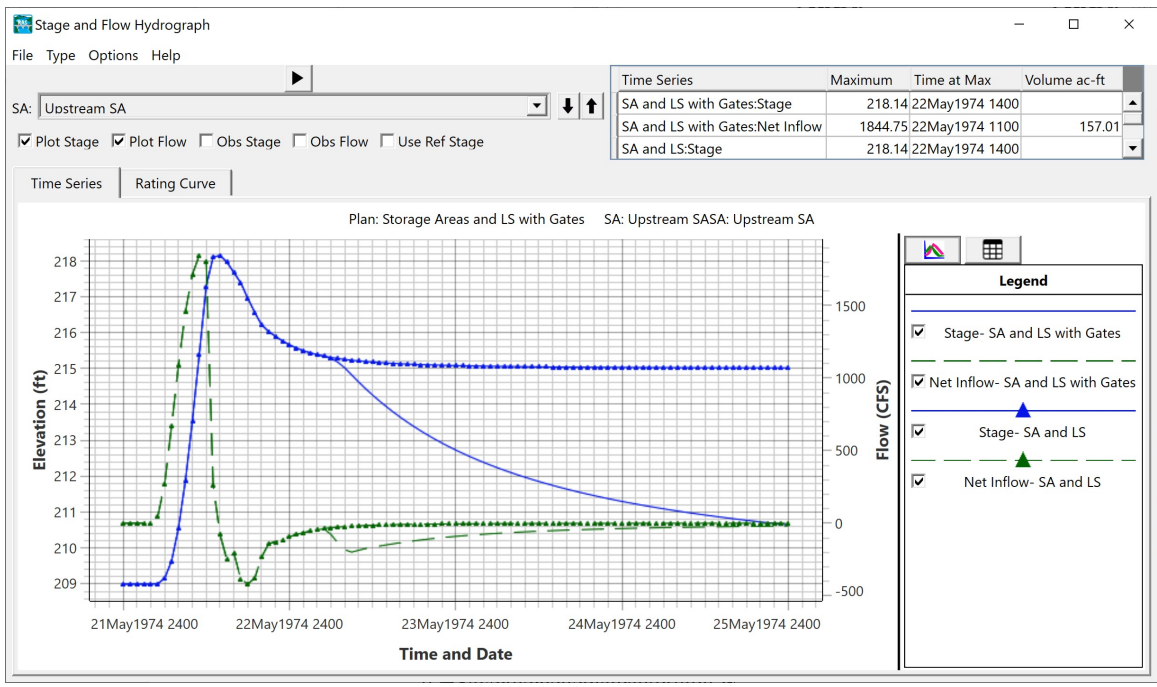

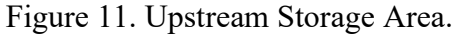

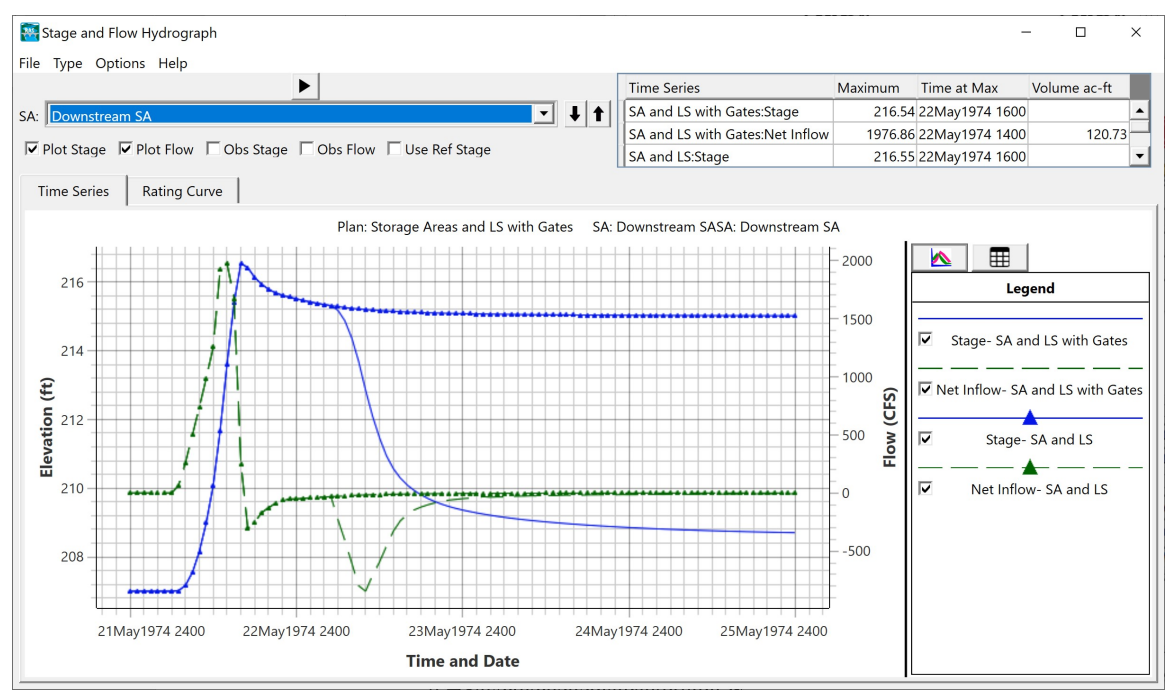

Figure 12. Downstream Storage Area.

The maximum flow between the two storage areas can be viewed from the **Stage** and Flow Hydrograph of the hydraulic connection, as shown in Figure 13. The maximum flowrate was about 760 cfs.

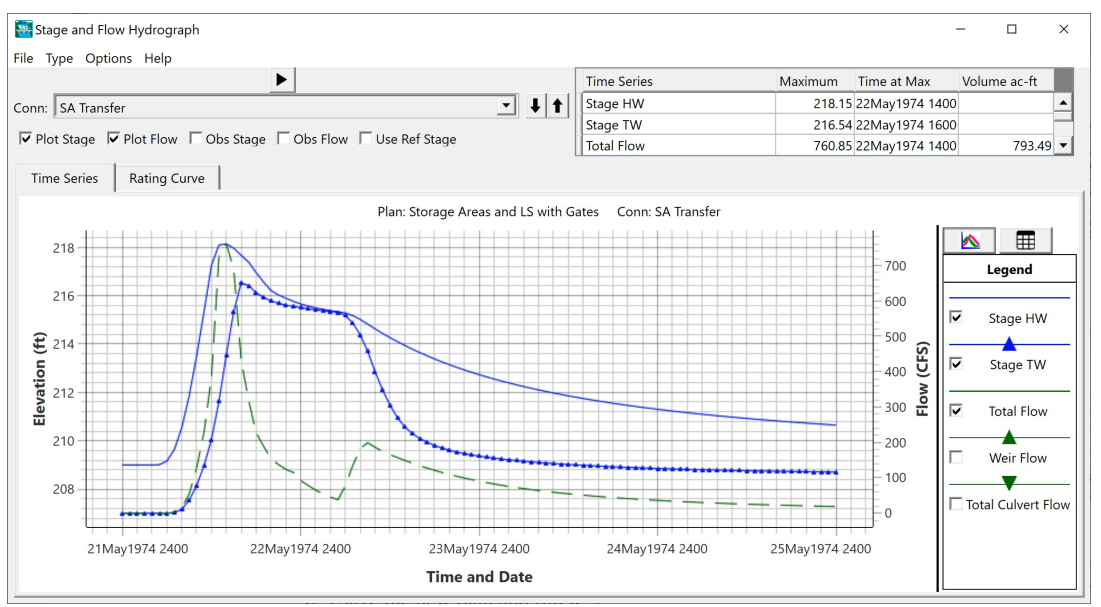

Figure 13 Storage Area Connection.

The maximum flow over the lateral weir can be found by examining the **Stage and Flow Hydrograph** plot of the lateral weir located at River Station 5.9, as shown in Figure 14. This figure can display the flow and stage information for headwater upstream and downstream of the lateral weir. Additionally, the figure can display flow and stage information for tailwater of the lateral weir (flow entering or leaving the storage area). To make the figure easier to read, only the flow information is included. As seen on the figure, the maximum flow over the weir (flow leaving) is about 2,200 cfs.

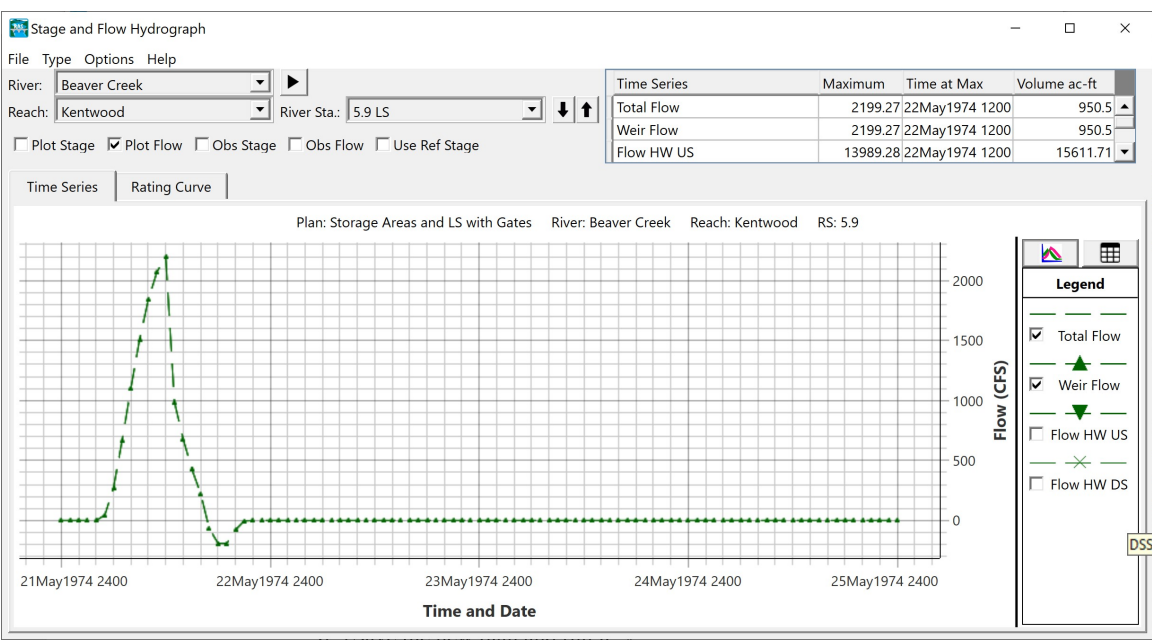

Figure 14. Lateral Structure at River Station 5.9.

3. How did the stage and flow hydrographs change from when the gates were added? Did any numerical oscillations occur in the stage and flow hydrographs? If so, how can these oscillations be smoothed?

Figure 15 displays the downstream storage area before and after the control gates were added.

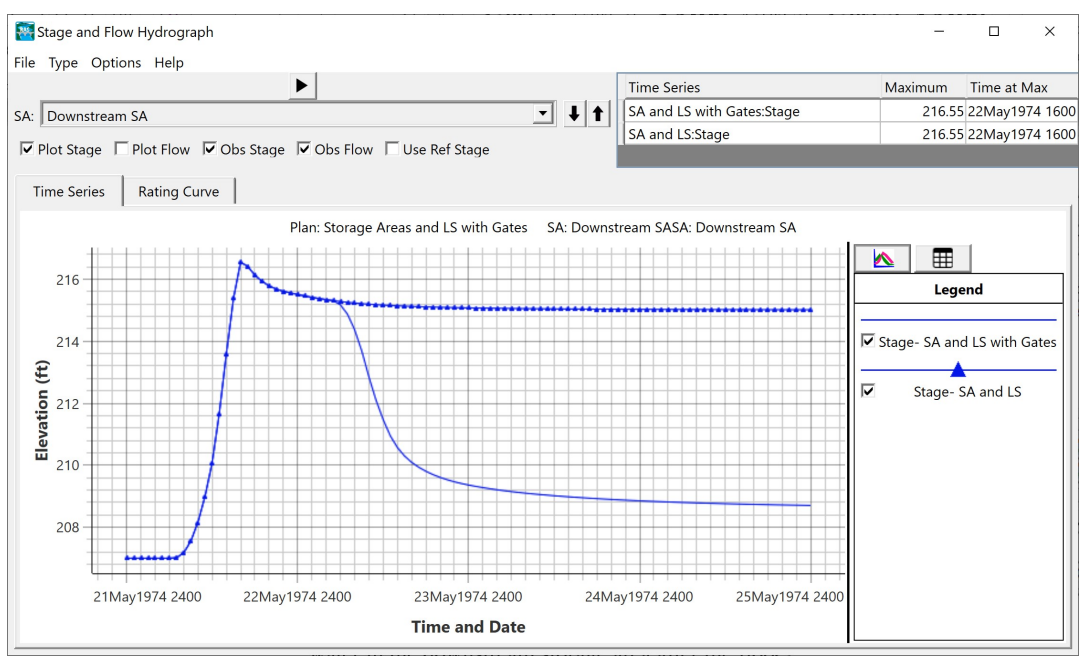

Figure 15. Downstream Storage Area With and Without Gates.

Numerical oscillations can be observed, particularly in the downstream storage area hydrograph when the water surface elevations of the two storage areas approach each other (see circle on Figure 12). Oscillations become more prevalent and pronounced at coarse time steps (e.g.>30 seconds). Some oscillations can be smoothed by using a smaller time step, lowering the **Storage Area Elevation Tolerance** and raising the **Weir Flow Submergence Decay Exponent**. These tolerance factors are found in the **Unsteady Flow Analysis Window** under the **Options** menu, under **Calculation Options and Tolerances...** For further discussion on these calculation options can be found in the HEC-RAS User's Manual.

4. What is another alternative, besides off-stream storage areas, to keep the bridge from being overtopped?

The bridge could be designed with multiple openings besides the main channel to pass larger flows. Multiple culverts could be placed along the bridge.